HP OfficeJet 700 (1998 7 1 ) HP OfficeJet 700 HP OfficeJet

HP OfficeJet

README.TXT

HP OfficeJet 700 http://www.officejet-support.com/oj700

HP (HP First Documents):

| * | (800) 333-1917    |
|---|-------------------|
| * | (61-3) 272-2627   |
| * | 05-905900         |
| * | 0130-810061       |
| * | 06-0222420        |
| * | 0800-960721       |
| * | +(31) 20 681 5792 |
| * | +1 (208) 344-4809 |
|   |                   |
|   | : +               |

CompuServe - GO HPPER

(HP First Documents

.

.

.

700

.

# : HP OfficeJet

, ) . .

ΗP

.

# HP OfficeJet

.

541781-4061/69

| +64 | (0) | 3  | 9282 | 8000 |
|-----|-----|----|------|------|
| 06  | 660 | 63 | 86   |      |

| ( |   | ) 02 626 8806        |
|---|---|----------------------|
| ( | ) | 02 626 8807          |
|   |   | 55 11 709-1444       |
| ( | ) | (208) 323-2551       |
| ( | ) | (905) 206-4383       |
|   |   | +86 (0) 10 6505 3888 |
|   |   | 42 (2) 471 7321      |
|   |   | 3929 4099            |
|   |   | 0203 47 288          |
|   |   | 01 43 62 34 34       |
|   |   | 0180 52 58 143       |
|   |   | 800 96 7729          |
|   |   | 36 (1) 252 4505      |
|   |   | +91 (0) 11 682 6035  |
|   |   | +62 (0) 21 350 3408  |
|   |   | 01 662 5525          |
|   |   | 02 264 10350         |
|   |   | +81 (0) 3 3335 8333  |
|   |   | +82 (0) 2 3270 0700  |

+60 (0) 3 295 2566

326 46 00

D.F.

가

=======

Α.

Window 95 98 CD-ROM

Norton System Doctor

### B. ECP

HP OfficeJet 700

IEEE-1284 ECP ECP BIOS/CMOS 가 BIOS C. РС D. Windows NT 4.0 Ε. Windows F. G. Н. MAPI I. J. Α. Windows 95 98 CD-ROM \_\_\_\_\_ " " Х .

#### 

"a:" . .

------가 가 . .

# 1. 가 Windows

. HP OfficeJet 700 CD-ROM #1 "setup.exe" .

2.

HP . HP HP OfficeJet 700

.

.

a) Windows 95/98

"regedit.exe".

b) HKEY\_LOCAL\_MACHINE

. Hewlett-Packard

OfficeJet 700 .

"InstallState" "1" . InstallState

, InstallState

.

InstallState . "x"

regedit .

c) Windows PC .

d) HP OfficeJet 700 CD-ROM

#1 "setup.exe"

===== HP OfficeJet 45 MB . ( , , .) 가 1 1. 가 2 2. " ..." HP OfficeJet Windows Windows

Windows 가

\_\_\_\_\_

가 :

| "HP OfficeJet 700    | 가 ,            |
|----------------------|----------------|
| 가                    | . HP OfficeJet |
| 700                  | ."             |
|                      |                |
| 가                    |                |
| "unstall.hpi"        |                |
|                      |                |
|                      |                |
| Norton System Doctor |                |
| Norton System Doctor | "CRASH"        |
| Norton System Doctor |                |
|                      |                |
|                      |                |
|                      |                |
| (                    | )              |
|                      |                |
|                      |                |
| *****                | *****          |
|                      |                |
| B. ECP               | =======        |
|                      |                |
| HP OfficeJet 700     |                |
|                      | <i></i> .      |
|                      | . HP OfficeJet |
| 700                  | 71             |
|                      | ~1             |
|                      |                |

.

HP OfficeJet 700 PC

( , LPT1, LPT2 )

| HP OfficeJet   | 700          |     |
|----------------|--------------|-----|
| (              | , CD-ROM     | ,   |
| , Zip(TM)      | ,            | )   |
| (pass-through) | HP OfficeJet | 700 |
|                |              |     |

.

700 OfficeJet 가 " PC 가 PC PC HP OfficeJet PC ΗP OfficeJet 700 ." 700 OfficeJet . OfficeJet 가 .

: IEEE-1284 . . OfficeJet

IEEE-1284 HP OfficeJet 700 . http://www.officejet-support.com/oj700

Centronics\* (SPP) ( )

| =============  |             | ================== | ======================== |
|----------------|-------------|--------------------|--------------------------|
| HP OfficeJet   | 700         |                    |                          |
|                |             |                    | DC                       |
|                |             |                    | FC                       |
|                |             |                    |                          |
| •              | ,           | HP OfficeJet       | 700                      |
|                |             |                    | 가 가                      |
|                |             | 가                  |                          |
|                |             |                    |                          |
| ( )            |             |                    |                          |
|                |             |                    |                          |
|                |             |                    |                          |
|                |             |                    |                          |
|                |             |                    |                          |
| Centronic      | s (SPP)     |                    |                          |
|                |             |                    |                          |
| (              | )           |                    |                          |
|                |             | =====              |                          |
| ECP(Extended C | apabilities | Port:              | ) IEEE-1284              |
| ,              | ·           |                    | ,                        |
| FCP            |             |                    | •                        |
| LOP            |             |                    |                          |
|                |             | •                  |                          |
|                | 가           | 486                | ,                        |
| RAM            | ,           |                    | 가                        |
|                |             |                    |                          |
|                |             | 486 EC             | P                        |
| 가              |             | . ECP(             | )                        |
| 1~4            | 가           | ,                  | ,                        |
|                | - 1         | ·                  |                          |
|                |             |                    |                          |
|                |             |                    |                          |
| IEEE-1284      |             |                    |                          |
|                | =======     |                    |                          |
| HP OfficeJet   | /           | 700                |                          |
| 가              |             | IEEE-1284          |                          |
| . HP Office    | eJet        | 700                |                          |
| IEEE-1284      |             |                    | "IEEE-                   |
| 1284-1004      |             |                    |                          |
| 1204-1334      |             |                    |                          |
| 3 71           |             |                    |                          |

: HP . HP HP OfficeJet 700 .

# ECP

ECP BIOS, CMOS, .

.

: DMA1 DMA3 DMA3

# ECP

가

ECP

: : .

+SIIG IO-1809 [but not the IO-1818] High Speed I/O, I/O Professional ( 2 ) +Promise Tech Pro

```
=================
              _____
        ECP
  가
            , CMOS,
                      BIOS
       ,
                                     .
    가
                                .
                      F1, F2
+
+Ctrl-Alt-Esc
              가
+
                가
                     F7/F8
      /
```

. HP OfficeJet 700

.

.

.

.

http://www.officejet-support.com/oj700

BIOS/CMOS 가

\_\_\_\_\_

1998 1

ΗP

Acer www.acer.com Aspire 1. ctrl-alt-esc 2. 'System Security' Enter 3. 'On Board Communication Ports' 'Operation Mode' / 4. 'Extended Capabilities Port' 5. Esc 가 'Yes' Compaq www.compaq.com Presario 7100 1. ( ). 2. <DEL> 3. Advanced System Settings 4. Integrated Peripherals 5. LPT Extended Mode 6. ECP 7. F10 YES Dell www.dell.com Dell 1. ( ). 가 2. <DEL> 3. Alt-P 2 . 4. Tab Parallel Mode 5. Parallel Mode ECP

( ECP 가 PS/2 .) 6. Esc .

Gateway 2000

www.gw2k.com

가가 BIOS

( ) 가 Phoenix, Award, AMI 가 가 BIOS

Phoenix BIOS

1. WindowsDOS.2. Ctrl+ALT+Esc.

3.

AMI Award BIOS

1.

· Delete 가 가 .

가 가 . 2. Delete . 가 .

.

3. RUN CMOS SETUP Enter . Standard Extended 기

Standard .

EISA

Ctrl+Alt+Esc EISA CD-ROM

Ctrl+Alt+Esc 가 Ctrl+Alt+S

## ΗP

.

www.hp.com

| HP Vec | tra                 |   |   |  |
|--------|---------------------|---|---|--|
| 1.     |                     |   |   |  |
| 2. HP  |                     |   |   |  |
|        |                     |   |   |  |
| 3.     |                     |   |   |  |
| 4. F7  | F8                  |   |   |  |
|        | Bi-directional ECP( | 가 | ) |  |
|        | Bi-directional (    | ) |   |  |
|        |                     |   |   |  |

# HP Pavilion

•

(ECP) 가

| 1. ,       | ,  |       |   |
|------------|----|-------|---|
| 2. HP Blue | F1 | CMOS  | • |
| 3.         |    |       |   |
| 4. F10     |    | Enter |   |

| IBM      |               |    |    |                            |
|----------|---------------|----|----|----------------------------|
| www.it   | om.com        |    |    |                            |
| Aptiva   |               |    |    |                            |
| 1.       | 3 가           |    |    |                            |
| a) ctrl- | alt-del       |    |    |                            |
|          | b) Windows 95 | 3  |    |                            |
|          |               |    |    |                            |
|          | c)            | 30 |    |                            |
| 2. Blue  | e IBM         |    | F1 |                            |
|          |               |    |    |                            |
| 3.       |               | 가  |    |                            |
|          | a)            |    |    |                            |
|          |               |    |    |                            |
|          | b)            |    |    | Extended Capabilities Port |

F2

| E               | inter |   |    |
|-----------------|-------|---|----|
| Micron          |       |   |    |
| www.micron.o    | com   |   |    |
| Phoenix BIOS    | 5     |   |    |
| 1. ctrl-alt-del |       |   |    |
| 2. POST         | (     | ) | F2 |

.

가

.

# BIOS ECP 가 ECP 가 BIOS 가 HP Vectra XU 5/90 가 HP OfficeJet 700 ECP BIOS

. HP Vectra XU 5/90 BIOS HP www.hp.com .

ECP BIOS HP HP OfficeJet 700

.

C. РС === РС "가). 가 (" OfficeJet РС , PC 가 OfficeJet . РС ). PC , PC 가 가 (

("")

" PC PC 가 PC РС HP OfficeJet ." PC HP OfficeJet 700 OfficeJet 700 . ... " PC Windows PC . HP OfficeJet 700 . http://www.officejet-support.com/oj700 \*\*\*\*\*\*\* D. Windows NT 4.0 ================== \_\_\_\_\_ 가 . ( , , , .) Windows NT 가 . 가 . . Windows 95 Windows 98 Windows : NT 4.0 . 64 MB RAM 가 )/125 MB( ) . 75 MB( 64 MB RAM

•

100 MB/150 MB .

-

.

- ( 300dpi) dpi , 600dpi 50 MB/250 MB , 1200dpi 300 MB/550 MB 가

•

-.

.

PC - PC . 가 100 MB/300 MB

( , MS Word) 가 150 MB/250 MB .

"" 7| "". "

\*\*\*\*\*

E.

\_\_\_\_\_

HP OfficeJet 700 가

Windows HP OfficeJet

700 . HP OfficeJet 가

DOS : HP OfficeJet Series 700 DOS , DOS , DOS , Windows DOS

.

#### QUICKEN 5.0

Quicken File/Print/Printer Setup/ Report & Graph Printer Setup 가 "Print Reports and Graphs in color"

•

# MICROSOFT EXCEL 7.0

.

AMIPRO 3.1 가 가 . Print Envelope HP OfficeJet 700

. Print... Landscape

### OMNIPAGE LIMITED

•

Windows NT

LOTUS FREELANCE GRAPHICS 97

가 Windows NT

OfficeJet 70

, , 700

.

# BRODERBUND FAMILY TREE MAKER

| 가 Windows N | 가 Windows NT |     |   |  |
|-------------|--------------|-----|---|--|
|             | Office let   | ,   | , |  |
|             | OfficeJet    | 700 |   |  |
|             |              |     |   |  |

•

#### Windows

|           | ============== | ===== |   |    |
|-----------|----------------|-------|---|----|
| 가         |                |       |   | HP |
| OfficeJet | 700            |       |   |    |
| "LPT1     | "              |       |   |    |
|           |                |       |   |    |
|           | 가              | 가     | 가 |    |

\*\*\*\*\*

### F.

\_\_\_\_\_

# \_\_\_\_\_

| HP OfficeJet | 700 |  |
|--------------|-----|--|
| 8            | 4   |  |
| ()           | 가   |  |

가 가 . ID

ID

•

.

.

ID 가

OfficeJet

======= 가 . 가

י. י זי

・ フト (-100 ~ -80) フト

OfficeJet 700 가 가 ... 가

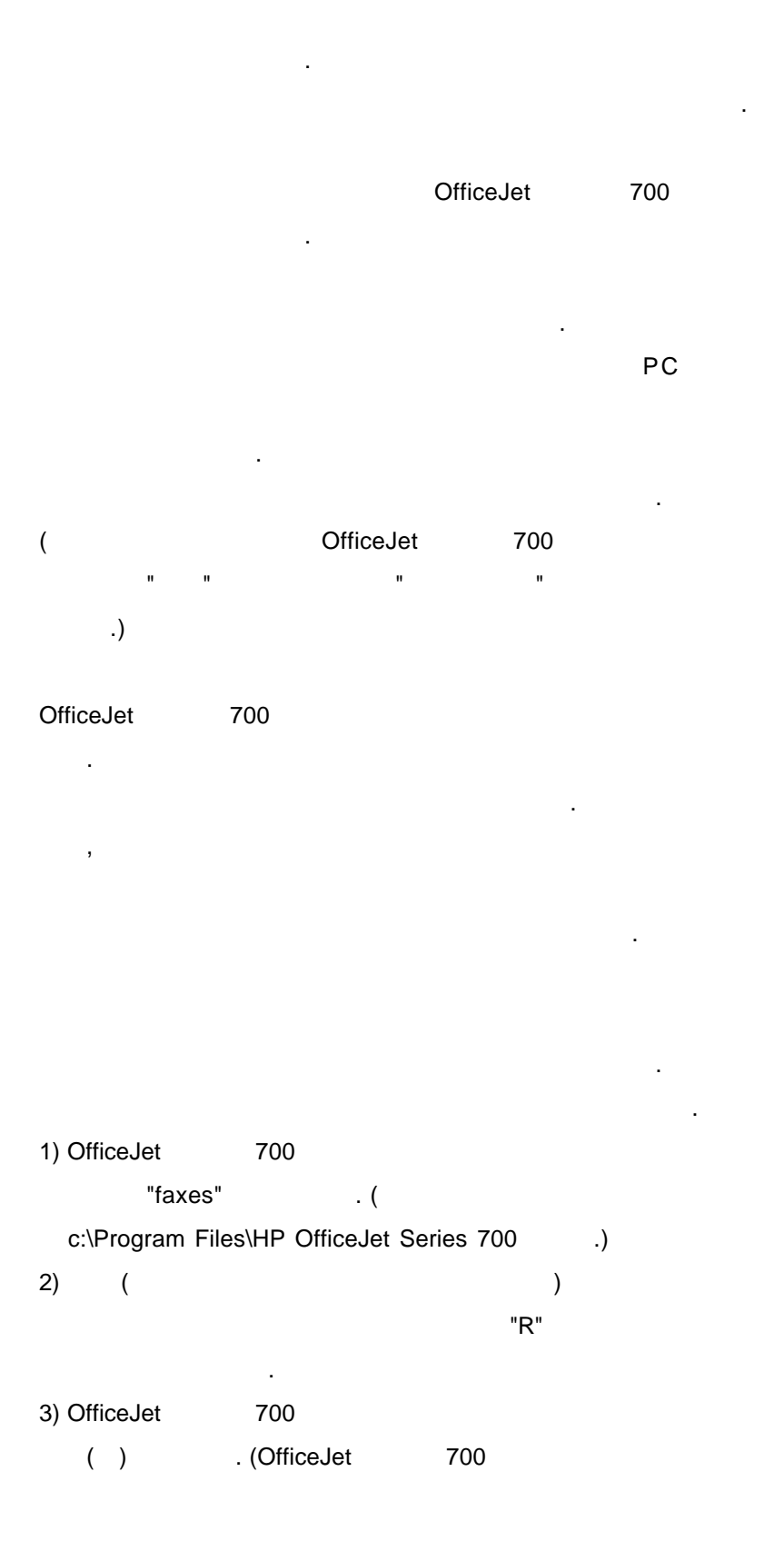

#### HPOVWR03.EXE

.)

\*\*\*\*\*\*\*\*\*\*\*\*\*\*\*\*\*\*\*\*\*\*\*

, 'OCR

HP OfficeJet 700 TWAIN

가 . 8 MB 가 .

24 MB 가 .

가 . 가 .

· 가 가 가 ·

256

가 .

800 x 600 (""") , 2 () HP OfficeJet 7

. 가 5 ~ 8% . ( ,

" ") . " / " フト 22 .

가

.

.

.

\_\_\_\_\_

HP OfficeJet 700 가

COREL PRINTHOUSE 1.1

Corel PrintHouse 1.1

.

. 가 .

가 300 x 300 dpi

Corel Printhouse 1.1 . 200 x 200 150 x 150 dpi

.

COREL PRINTHOUSE MAGIC 3.0

MICROSOFT WORD 6.0

.

TEXTBRIDGE PRO

GPF 가 .

XEROX PAGIS PRO SCAN

.

75 100 dpi

OfficeJet 700

| . OfficeJet | 700 |
|-------------|-----|
|             |     |

### Pro Editor

.

Pagis

.

# VISONEER PAPERPORT DELUX

OfficeJet 700

가 .

\*\*\*\*\*

| H.    |       |        |        |  |
|-------|-------|--------|--------|--|
| ===== | ===== | ====== | ====== |  |

MAPI America Online 4.0 3.0(32

.

| Windows 3.1 | Windows 95 |    |         |
|-------------|------------|----|---------|
| America O   | nline      |    | America |
| Online      |            |    |         |
|             |            | 32 | America |

.

)

Online

MAPI

America Online .

MAPI America Online MAPI MAPI MAPI . 7Ì HP OfficeJet

700

http://www.officejet-support.com/oj700

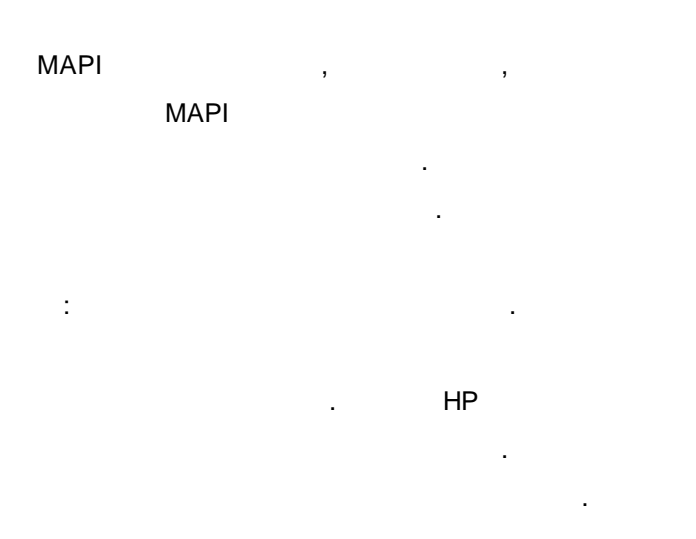

| NETSCAPE 4.03 MESSENGE | ER |
|------------------------|----|
|------------------------|----|

Windows 95/98/NT 4.0

HP OfficeJet 700 Netscape Messenger

Netscape Communicator

.

.

.

1. Communicator

(Preferences) . (Preferences)

가 .

2. (Mail Servers)

(Mail server preferences)

(Mail server)

가

3. (Mail Server Panel) 7 (More Options)... 4. "MAPI Netscape Messenger (Use Netscape Messenger from MAPI-based applications)" OUTLOOK EXPRESS 4.72.X Windows 95/98/NT 4.0 HP OfficeJet 700 Outlook Express Outlook Express

1) (Internet Connection Wizard)

2) (Tools) (Options) . 3) (General) "Outlook Express (Make Outlook Express my default e-mail program)" "Outlook Express MAPI (Make Outlook Express my default simple MAPI client)" .

OUTLOOK 97

| Windows 95/98/NT 4.0 | •          |
|----------------------|------------|
| HP OfficeJet 700     | Outlook 97 |
|                      | Outlook 97 |

1) Outlook (File) " (Exit and Log Off)" 2) Windows 7ト 3) ( ) 4) 5) 7ト

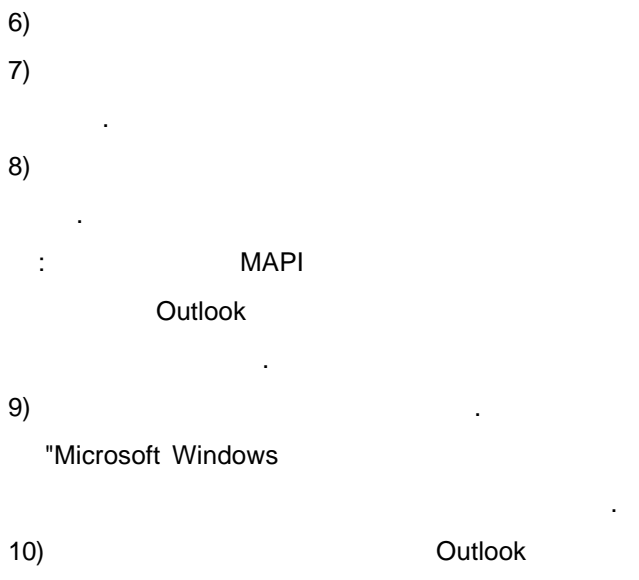

•

•

"

.

| -, |   |  |   |
|----|---|--|---|
|    |   |  |   |
| a) |   |  |   |
| b) | " |  | " |

| OUTLOOK 98 (8.5.5104.6) |            |
|-------------------------|------------|
| Windows 95/98/NT 4.0    |            |
| HP OfficeJet 700        | Outlook 98 |
|                         | Outlook 98 |
|                         |            |

| 1)         |         |            |
|------------|---------|------------|
| Outlook 98 | 3.      |            |
| a)         |         |            |
| Outlo      | ook     |            |
| (1)        | (Tools) | (Accounts) |
|            |         |            |
| (2)        | (Mail)  | 가(Add)     |
|            | (Mail)  |            |

b) / (Corporate Workgroup/Other)

1) Outlook (File) " (Exit

# and Log Off)" 2) Windows ) 3) ( • 4) 가 5) 6) 7) 8) : " " MAPI Outlook 가 가 . 9) . "Microsoft Windows

# EUDORA PRO 4.0/ EUDORA LIGHT 3.0.5 Windows 95/98/NT 4.0 HP OfficeJet 700 Eudora Eudora

-

.

1) (Tools) (Options)... MAPI (", MAPI"). 2) Eudora가

Eudora MAPI

가

...

| COMPUSERVE MAIL                      |                         |  |
|--------------------------------------|-------------------------|--|
| Windows 95/98                        |                         |  |
| HP OfficeJet 700                     | CompuServe Mail         |  |
|                                      | CompuServe Mail         |  |
| MS Exchange                          | CompuServe              |  |
| 가 .                                  |                         |  |
| 1) CompuServe Mail Servic            | e (                     |  |
| V                                    | /inCim ).               |  |
| 2) Microsoft Exchange                | CompuServe Mail         |  |
|                                      |                         |  |
|                                      |                         |  |
|                                      |                         |  |
| ******                               | ******                  |  |
|                                      |                         |  |
| Ι.                                   |                         |  |
|                                      |                         |  |
| HP OfficeJet 700 7                   | HP 4                    |  |
| 가 "                                  | п                       |  |
| 가 . HP OfficeJe                      | t 700                   |  |
|                                      |                         |  |
|                                      |                         |  |
| *********                            | *********************   |  |
|                                      |                         |  |
| J.                                   |                         |  |
|                                      |                         |  |
| America Online America Online, Inc . |                         |  |
| Lotus(R)1-2-3(R) Lotus [             | Development Corporation |  |
| •                                    |                         |  |
| Microsoft Microsoft Corp             | poration .              |  |
| Windows Microsoft Corp               | poration .              |  |